# Wi-Fi Connect Manual AlorAir-R App for iOS App

The screenshots are from the iOS version of our App

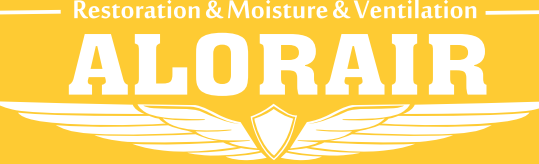

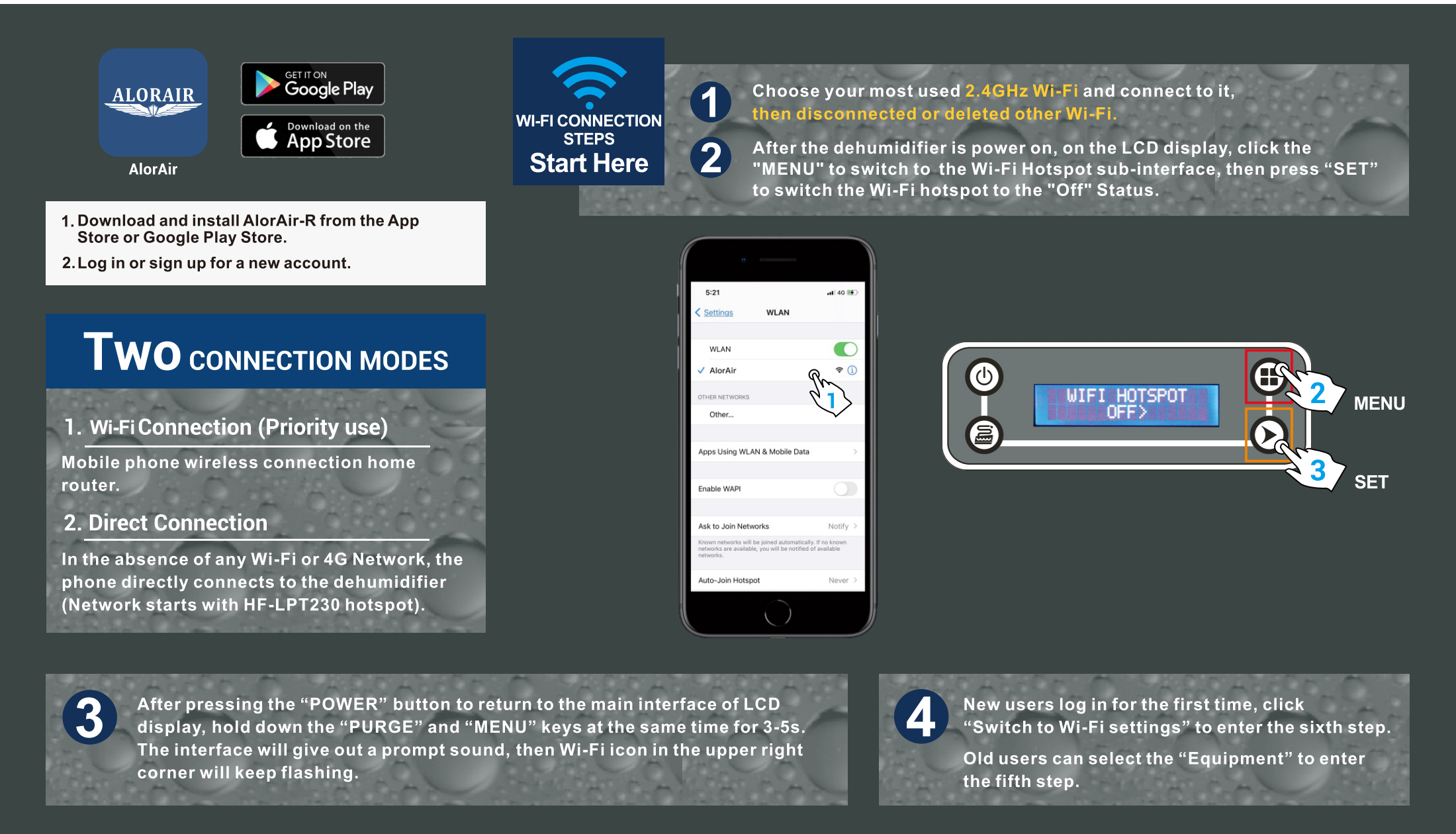

#### For New User Enter

**For Old User Enter** 

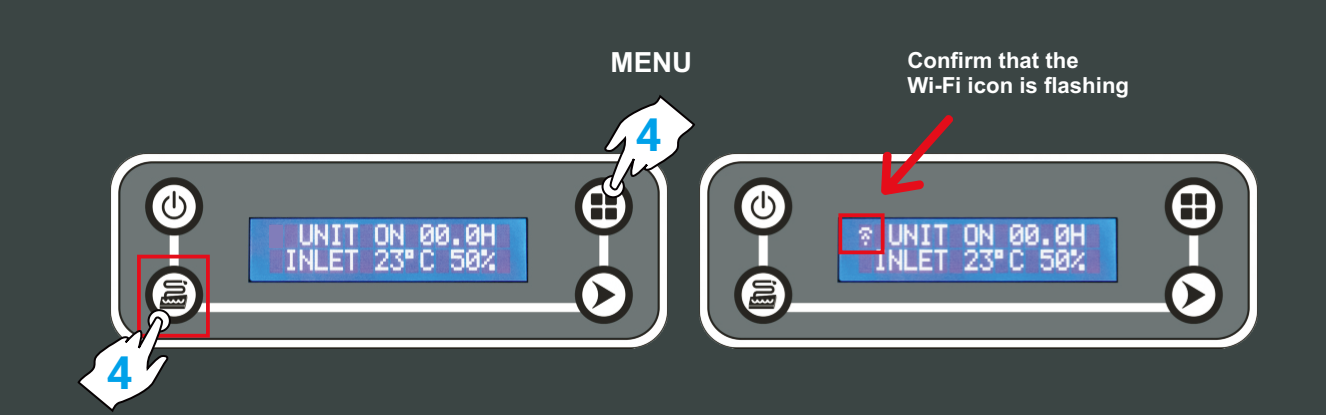

AlorAir-R ? hoose one of the connection to connect the dehumidifier Switch to Wi-Fi Setting Direct Mode Settings

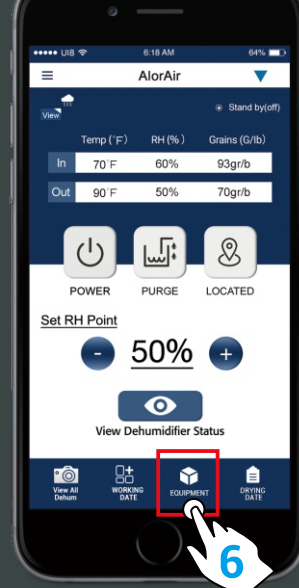

Equipment

First, click the "nearby" options tab, then click to "Get Help" button.

Second, in the troubleshooting interface, click " connect Wi-Fi " button. Third, after entering the next interface, click " switch to Wi-Fi settings " button.

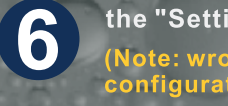

the "Settings" button Jump to iPhone - WLAN. (Note: wrong password will cause device configuration failure).

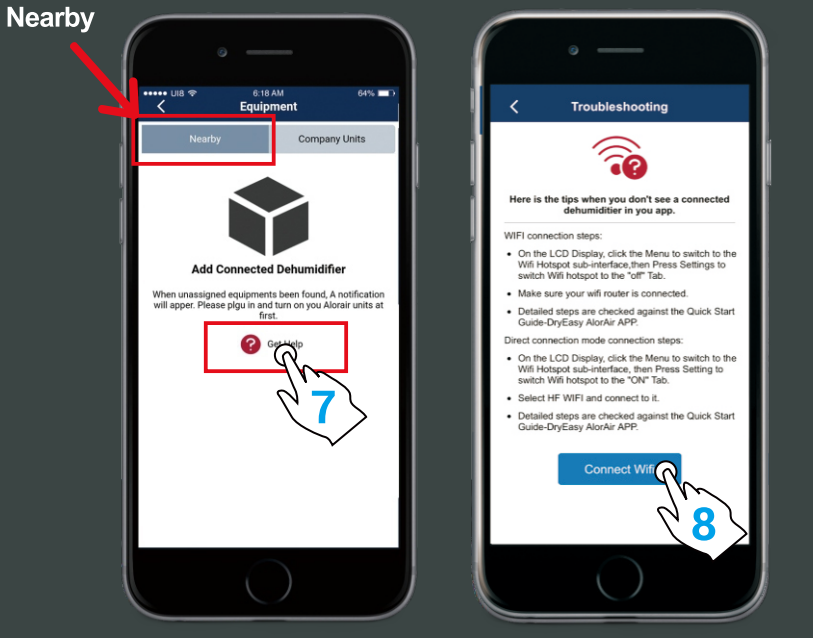

PURGE

5

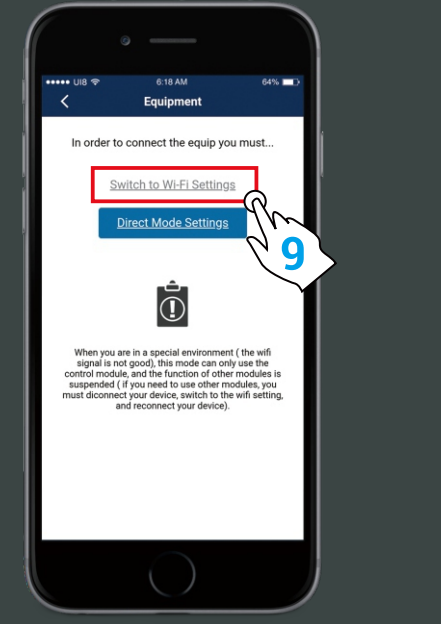

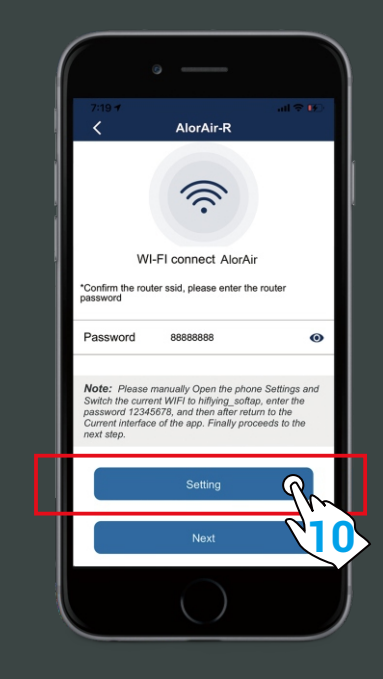

First, switch the current Wi-Fi to hiflying\_softap hotspot, then enter the password 12345678, after the connection is successful, please return to AlorAir-R App. Finally, Please click "Next" button.

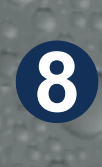

When the device mac appears, click "OK" and you will enter your dehum homepage (For example, FOFE6BEF6D7C, the device MAC number is in the upper right corner), at this point, all connection steps are over.

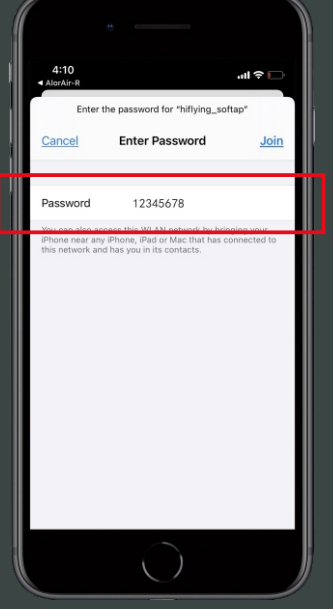

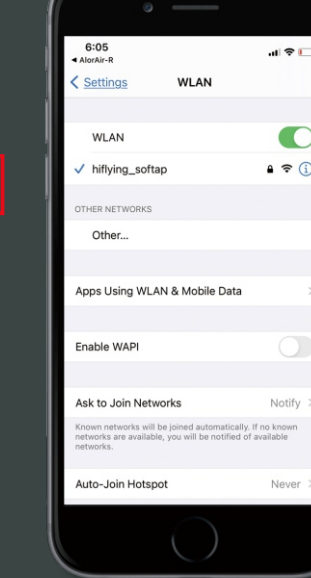

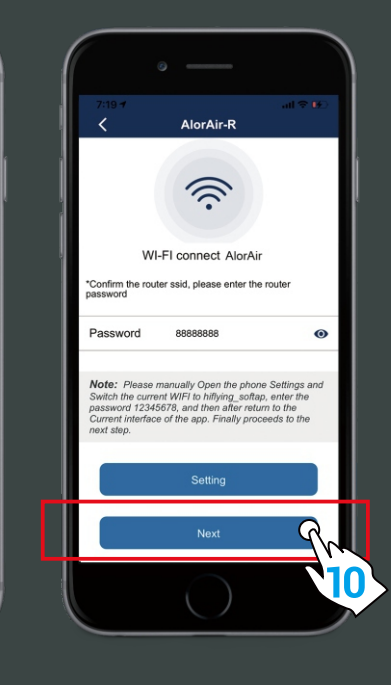

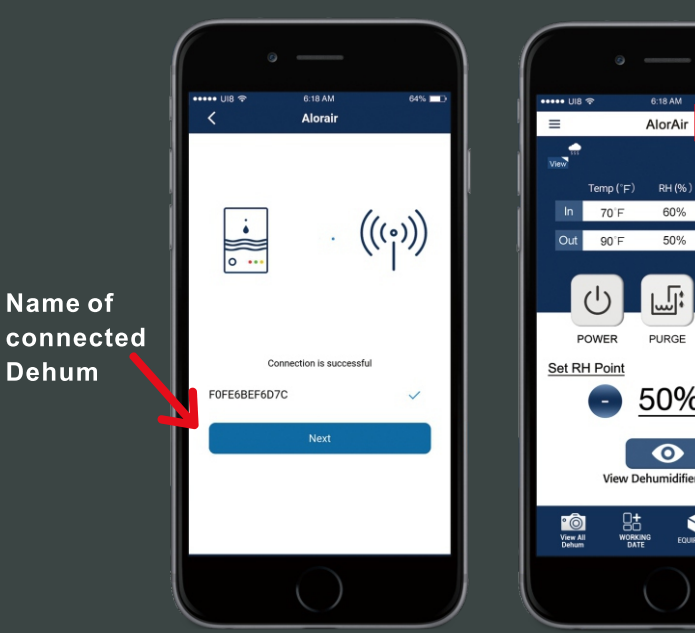

AlorAir (BEF6D7C)(E 💙 93gr/b 70gr/b 8 LOCATED 50% 🕕 EQUIPMENT 

Name of connected Dehum

Note: Once the connection is successful, if you want to change the name, please go to the device list to change.

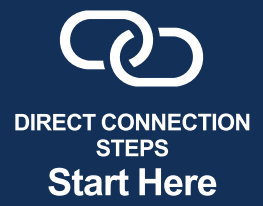

Δ

On the LCD display, first click the "MENU" to switch to the Wi-Fi Hotspot sub-interface, then press "Setting" to switch Wi-Fi hotspot to the "ON" status.

Select HF-LPT230 Wi-Fi and connect to it on your phone.

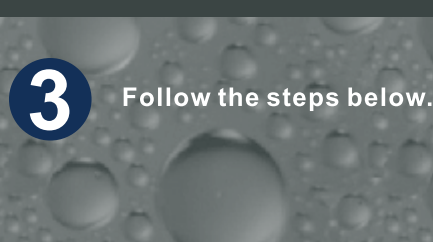

Nearby

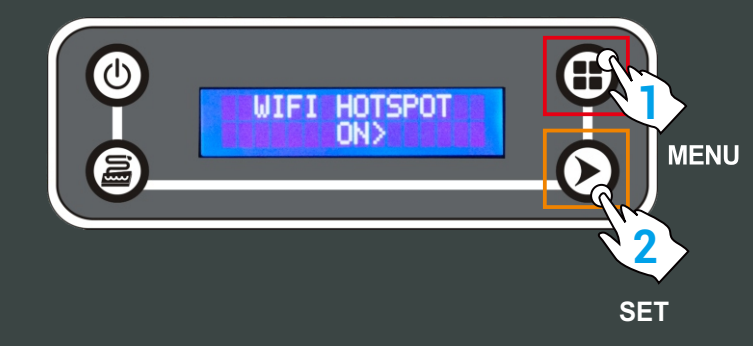

1

2

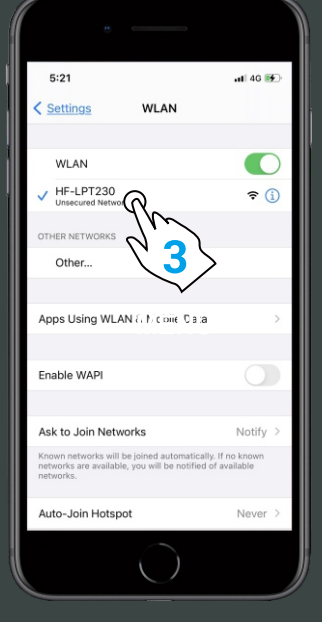

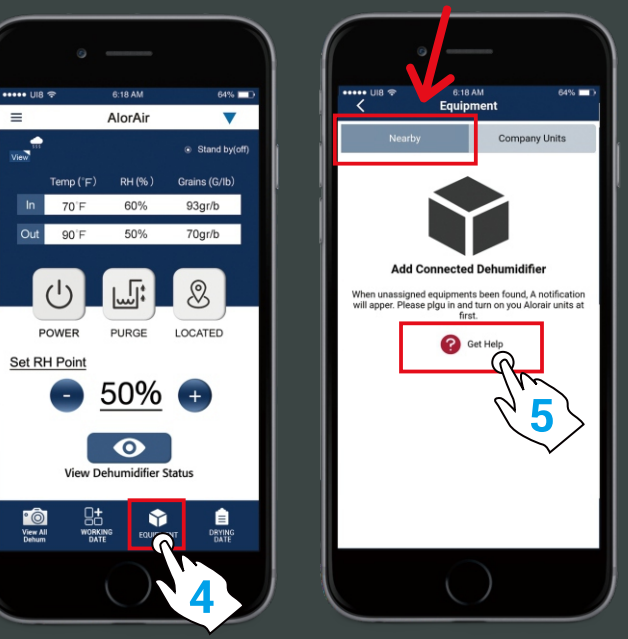

### Here is the tips when you don't see a conr dehumiditier in you app. On the LCD Display, click the Men Wifi Hotspot sub-interface, then Pre switch Wifi hotspot to the "off" Tab. Make sure your wifi router is con Detailed steps are checked against the Quick S Guide-DryEasy AlorAir APP. On the LCD Display, click the Menu to swi Wifi Hotspot sub-interface, then Press Set switch Wifi hotspot to the "ON" Tab. Select HF WIFI and connect to it. Detailed steps are checked against the Quick Star Guide-DryEasy AlorAir APP. 6

#### **Home Page**

First, select the "Direct Mode Settings". Second, click I have connected successfully. Third, click the "connect" button.

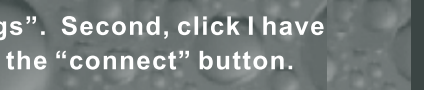

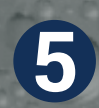

When the "Next Step" button is activated and turns blue. Click it to go to the Direct Mode Home Page.

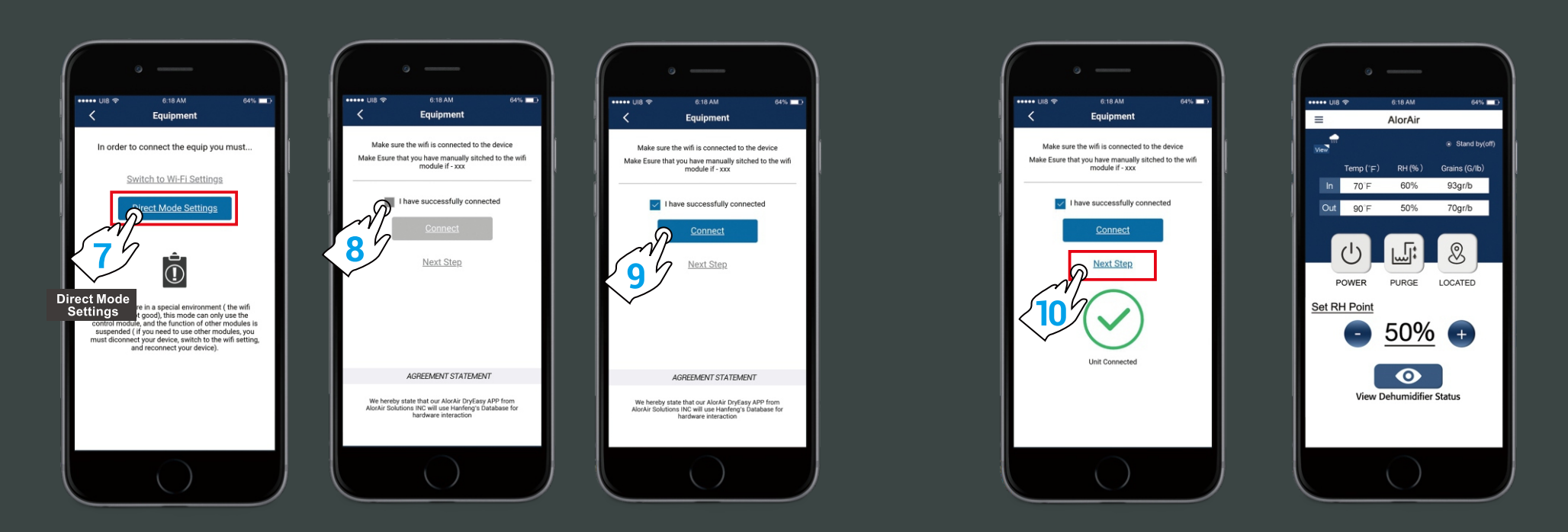

For more information, please check the App user manual and Wi-Fi App videos on the www.alorair.com

## AlorAir-R App for Android App Wi-Fi Connect Manual

The screenshots are from the Android version of our App.

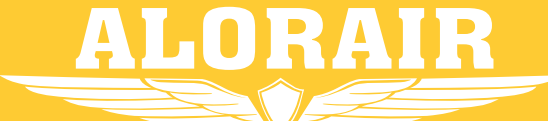

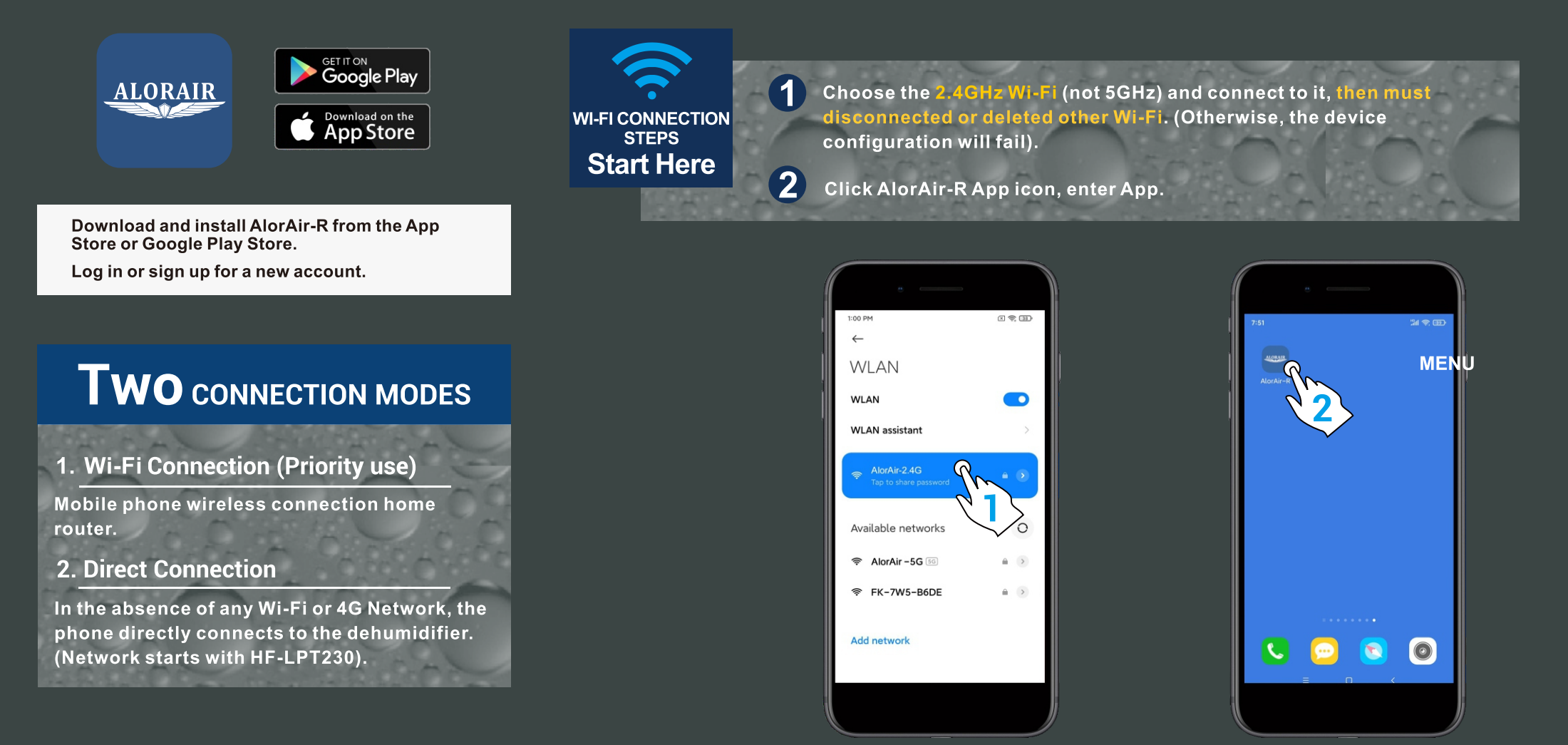

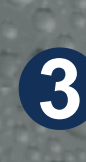

For new users, you first need to register an account, then activate the account in the email, and finally log in to your account. (Direct connection mode can be used without register an account).

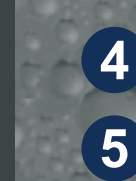

Choose "Switch to Wi-Fi Settings" button. Confirm route ssid, please enter your router password. (Check password, otherwise the network configuration will fail).

Then "  $\sqrt{}$  " I have disconnected or deleted other Wi-Fi. Finally, click "Next" button.

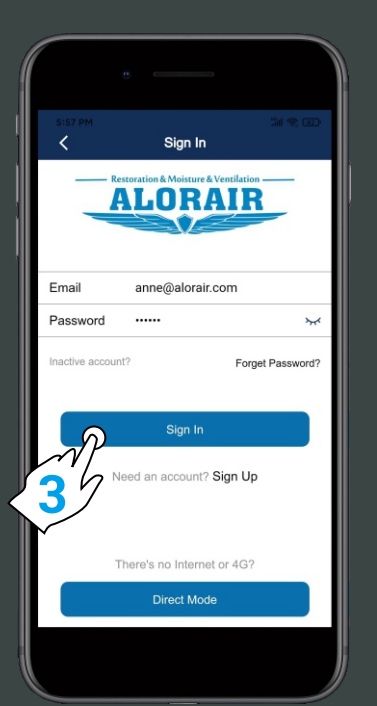

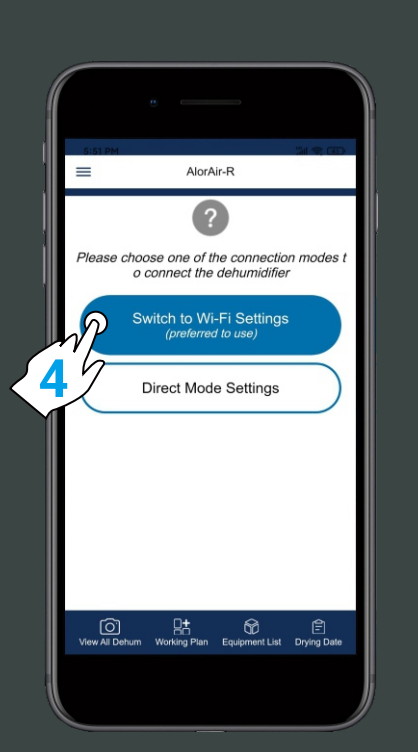

| State PM State Connect to router WiFi with mobile phone                                                     |   |
|----------------------------------------------------------------------------------------------------|---|
| Only supports 2.4GHz WiFi <sup>®</sup>                                                                      |   |
| Switch WiFi<br>WiFi Connected: AlorAir-2.4G<br>*Confirm the router ssid,please enter the router<br>password |   |
| Password ······                                                                                             | ¥ |
| Next                                                                                                    |   |

6

After the dehumidifier is powered on, on the LCD display, click the "MENU" to switch to the Wi-Fi hotspot sub-interface, then press "SET" to switch the Wi-Fi hotspot to the "Off" Status.

After pressing the "POWER" button to return to the main interface of LCD display, hold down the "PURGE" and "MENU" keys at the same time for 3-5s. The interface will give out a prompt sound, then Wi-Fi icon in the upper right corner will keep flashing.

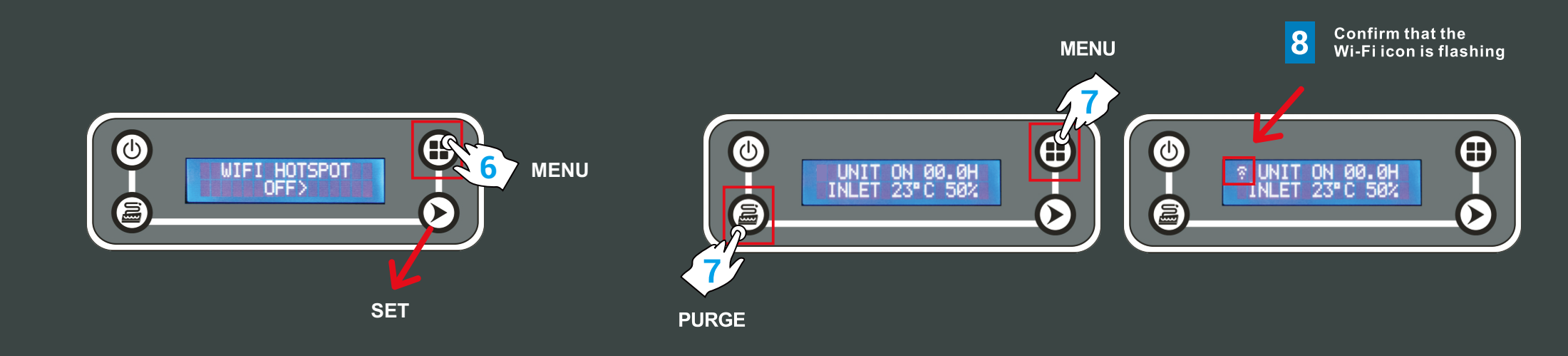

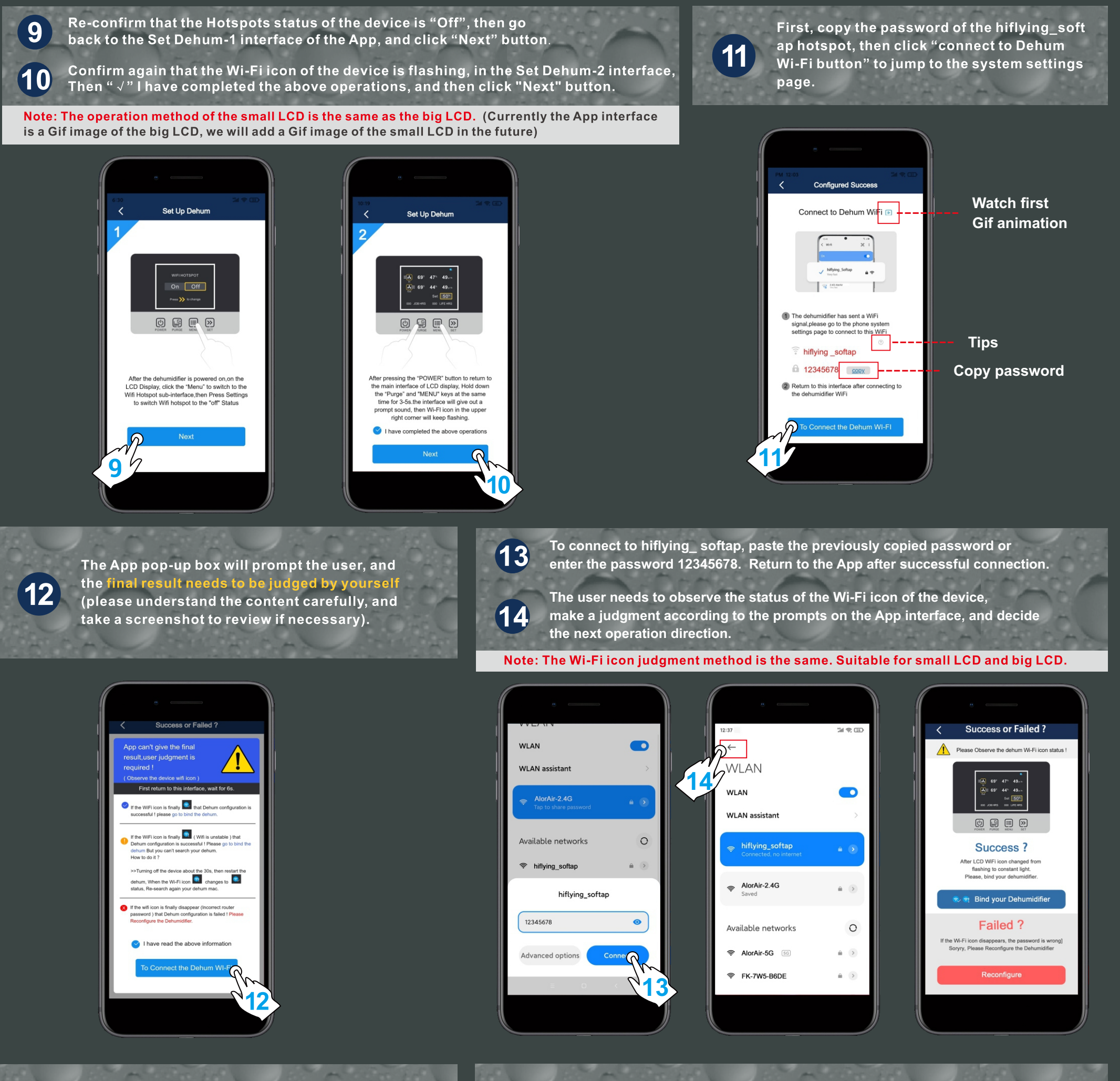

When you enter the application binding interface, please wait patiently for 6s, the system will auto switch back to the router's Wi-Fi, when the "search" button icon opens, you can click the search button to search for the dehumidifier.

16

When the device mac appears, click "ok", and then click the "home" button to enter the device homepage. At this point, all the connection steps are over !

15

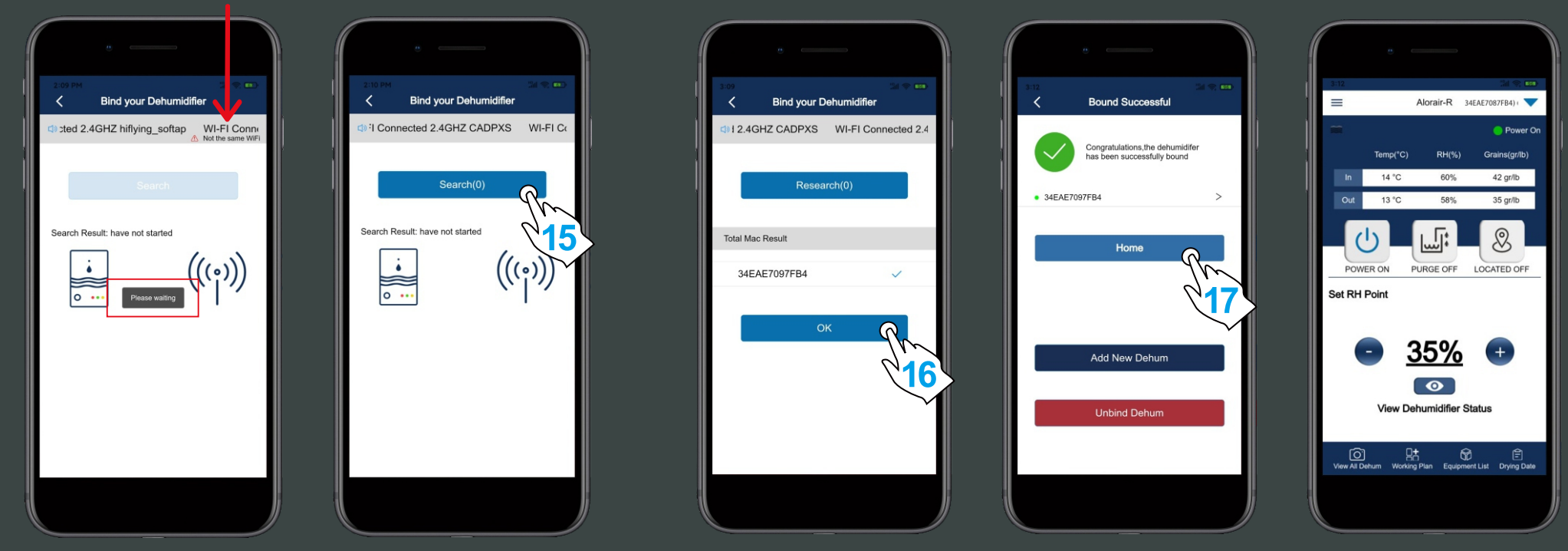

For more information, please check the App user manual and Wi-Fi App videos on the www.alorair.com

# AlorAir-R App for Android App Direct Connect Manual

The screenshots are from the Android version of our App.

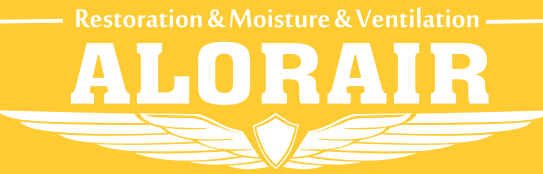

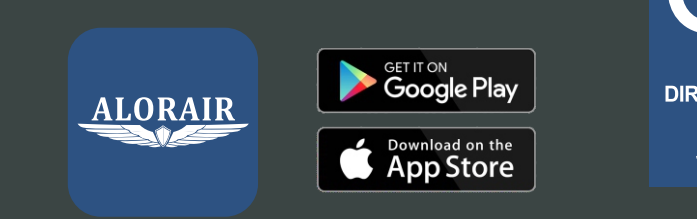

Download and install AlorAir-R from the App

**TWO** CONNECTION MODES

In the absence of any Wi-Fi or 4G Network, the phone directly connects to the dehumidifier

Store or Google Play Store.

2. Direct Connection

(Network starts with HF-LPT230).

Log in or sign up for a new account.

1. Wi-Fi Connection (Priority use)

Mobile phone wireless connection home

DIRECT CONNECTION STEPS Start Here

1 On the LCD display, click the "MENU" to switch to the Wi-Fi Hotspot sub-interface, then press"SET" to switch Wi-Fi hotspot to the "ON" Status.

2 Then select HF - LPT230 Wi-Fi and connect to it on your phone.

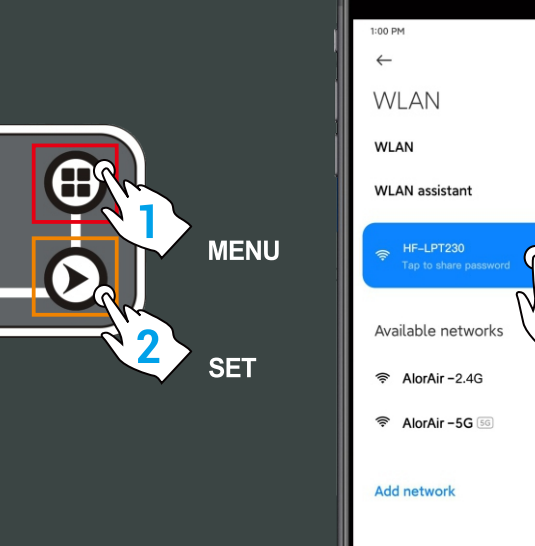

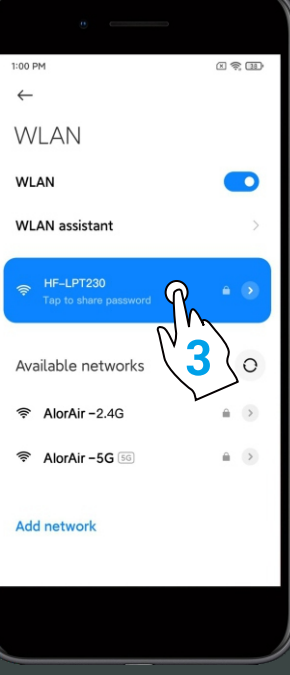

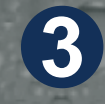

router.

The following three interfaces can enter the "Direct Mode".

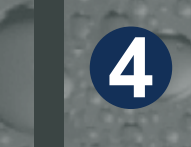

WIFI HOTSPOT

In the "Equipment-Nearby" sub-interface, click to "Get help" and select "Direct Mode Settings" button to enter the next step.

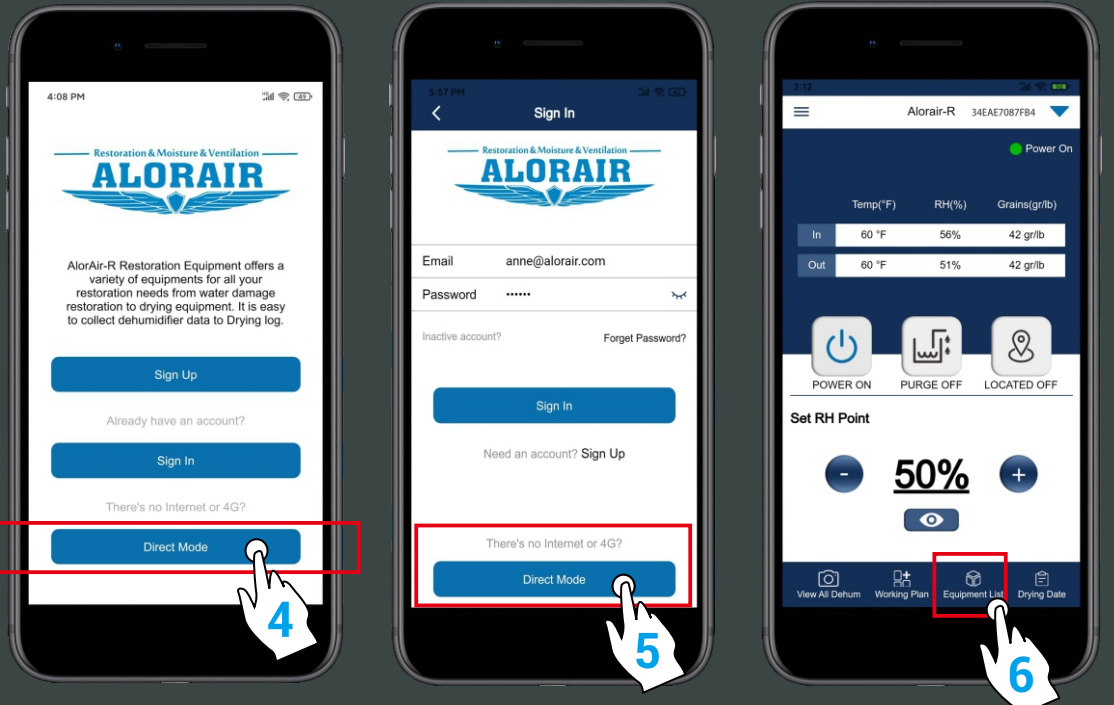

Start page

Login page

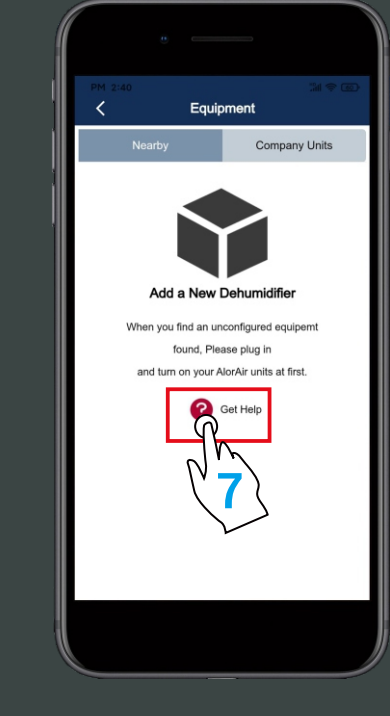

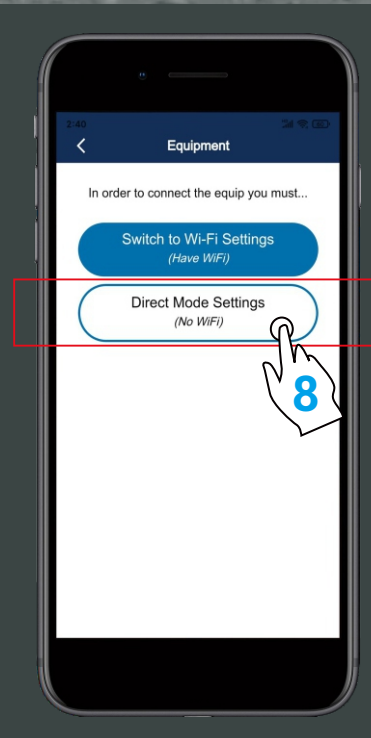

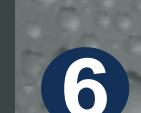

The direct connection step has ended. AlorAir recommended that users disconnect or delete other Wi-Fi during use. (In order to avoid automatically switching Wi-Fi in the

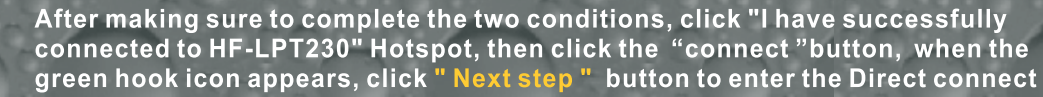

mode home page.

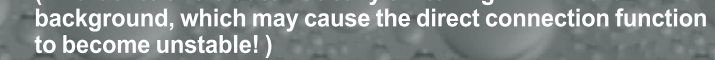

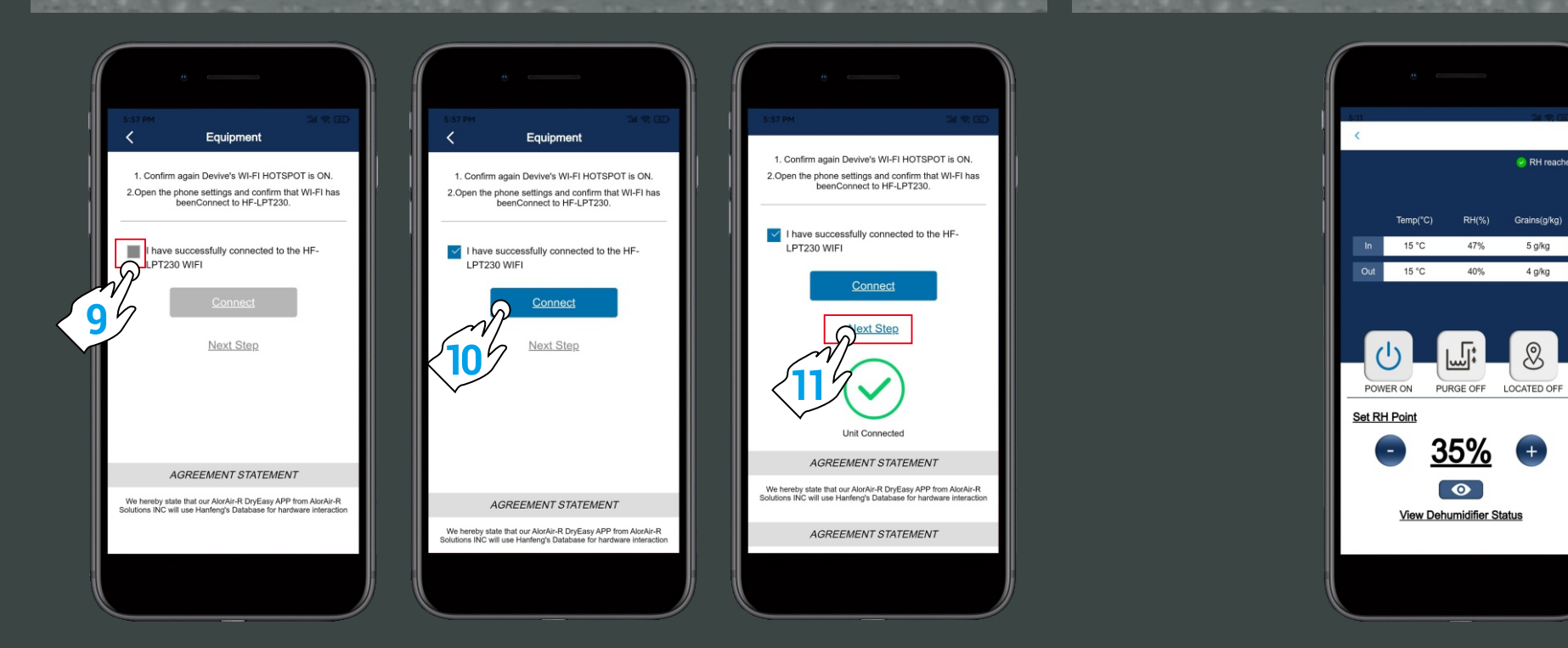

Home page